# Tec Software Installation

# Easy system for install your software

# **FIRST TIME**

- If You use for the first time the software with Microsoft Excel Macro Visual Basic Application, only at the first time You need to authorize Excel to work with the software.
- Follow the instructions below

Open one blank worksheet

#### Click File>Option>Trust Center>Trust Center Setting

| Excel Options        |                                                                                        | ?            | ×     |
|----------------------|----------------------------------------------------------------------------------------|--------------|-------|
| General              | Help keep your documents safe and your computer secure and healthy.                    |              |       |
| Formulas             |                                                                                        |              |       |
| Data                 | Security & more                                                                        |              |       |
| Proofing             | Visit Office.com to learn more about protecting your privacy and security.             |              |       |
| Save                 |                                                                                        |              |       |
| Language             | Microsoft Trust Center                                                                 |              |       |
| Ease of Access       | Microsoft Excel Trust Center                                                           |              |       |
| Advanced             | The Trust Center contains security and privacy settings. These settings help keep your |              |       |
| Customize Ribbon     | computer secure. We recommend that you do not change these settings.                   | Center Setti | ngs   |
| Quick Access Toolbar |                                                                                        |              |       |
| Add-ins              |                                                                                        |              |       |
| Trust Center         |                                                                                        |              |       |
|                      |                                                                                        |              |       |
|                      | c                                                                                      | ОК С         | ancel |

# Click Enable all macros and press OK

| Trust Center                                                                                       |                                                                                                    |    | ?   | ×    |
|----------------------------------------------------------------------------------------------------|----------------------------------------------------------------------------------------------------|----|-----|------|
| Trusted Publishers<br>Trusted Locations<br>Trusted Documents<br>Trusted Add-in Catalogs<br>Add-ins | Macro Settings         Disable all macros without notification         Disable all macros with notification         Disable all macros except digitally signed macros         Enable all macros (not recommended; potentially dangerous code can run) |    |     |      |
| ActiveX Settings Macro Settings Protected View                                                     | Developer Macro Settings         Image: Trust access to the VBA project object model                                                                                                    |    |     |      |
| Message Bar<br>External Content<br>File Block Settings                                             |                                                                                                    |    |     |      |
| Privacy Options<br>Form-based Sign-in                                                              |                                                                                                    |    |     |      |
|                                                                                                    |                                                                                                    | ОК | Car | ncel |

# Exit from Excel.

# Ask your Trial period for use your software

# **AFTER DOWNLOAD**

Keep open your web connection.

In the first time the software ask your mail address

| Microsoft Excel                             | ×                   |
|---------------------------------------------|---------------------|
| Please enter valid email address and comple | te the registration |
|                                             | ОК                  |

#### Press OK

|                        | Tec_Planner_Montecarlo_web 🔻                       | ,∕P Search                                                                                                    |                                                              | Mario Turco 🎆 🖻 — 🗇 🗙                                  |
|------------------------|----------------------------------------------------|----------------------------------------------------------------------------------------------------|--------------------------------------------------------------|--------------------------------------------------------|
| File Hom               | ne Insert Draw Page Layout Formulas Data           | Review View Help                                                                                                    |                                                              | 🖻 Share 🛛 🖓 Comments                                   |
| Default<br>🗄 Keep 🔍 Ex | wit ≪ New TE Options<br>Sheet View Workbook Views  | Ruler Promula Bar<br>Gridlines Headings<br>Show Zoom Content Selection                                                      | All Panes Unhide Window                                      | Y Side<br>s Scrolling<br>Windows V<br>Macros<br>Macros |
| AutoSave               | ∄ 🗄 ७ㆍ৫ᆞ 🖁 🗖 ⊽                                     |                                                                                                    |                                                              |                                                        |
| PACA 1                 |                                                    |                                                                                                    |                                                              |                                                        |
| 1404                   |                                                    |                                                                                                    |                                                              |                                                        |
| 1                      | 3<br>Set Job as OFF LINE (aereo mode)              | If You need work without connection press button<br>and set Job as Off Line. Click in second time and go<br>back as On Line | 5 6                                                          | variation / 8 9                                        |
| 2                      | Menu' registration Ctrl+m for check or a           | ask the code or press button                                                                                                | Menu' for code Data re                                       | efresh After You can work in                           |
| 3                      | Field                                              | Field for Input                                                                                                    | Period from to                                               | the Sneet Command                                      |
| 4                      | Sofware (*)                                        | TEC PLANNER (your downl                                                                                                    | oad)                                                         |                                                        |
| 5                      | Temporary code - from the system                   | т0000                                                                                                    |                                                              |                                                        |
| 6                      | User (from your system)                            | <your user=""></your>                                                                                                    |                                                              |                                                        |
| 7                      | Mail only first time(*)                            |                                                                                                    | <insert address<="" mail="" td="" your=""><td></td></insert> |                                                        |
| 8                      | contact: info@tecsoftware.it                       | (*) necessary for ask the code or refresh data                                                                              | info@tecsoftwa                                               | re.it: Please enter                                    |
| 9                      | Now 03/22/2021                                     | If You don't remember code insert Mail and Software and                                                                     | d refresh data Ctrl+m                                        | and open Menu or                                       |
| 10                     |                                                    |                                                                                                    | (only first time)                                            |                                                        |
| 12                     | Your status                                        | Field from Database                                                                                                    |                                                              | For request the code                                   |
| 13                     | Type of software                                   |                                                                                                    | 1) In the cr                                                 | ell D7 insert your mail address                        |
| 14                     | Code                                               |                                                                                                    | 2) Press Bu                                                  | itton Menu' for Code                                   |
| 15                     | Email                                              |                                                                                                    | 3) for Trial                                                 | ask code for use 14 days                               |
| 16                     | Name                                               |                                                                                                    | 4) after thi                                                 | s period if you want buy, send amount and              |
| 17                     | Surname                                            |                                                                                                    | 5) You will                                                  | receive code immediately                               |
| 18                     | user                                               |                                                                                                    | 6) after ea                                                  | ch action press Data refresh                           |
| 19                     | Software                                           |                                                                                                    |                                                              |                                                        |
| 20                     | Country                                            |                                                                                                    |                                                              |                                                        |
| 21                     | Amount paid                                        |                                                                                                    |                                                              |                                                        |
| 22                     | Date request                                       |                                                                                                    |                                                              |                                                        |
| K 🕨 Lic                | cence Code&Period week_day_vacation Data_Input Cop | y Schedule Schedule_Amount Schedule_A 🛞 🗄 💽                                                                                 |                                                              | •                                                      |
|                        |                                                    |                                                                                                    | E                                                            | ■ □+ 100%                                              |

When you insert your mail address press the button

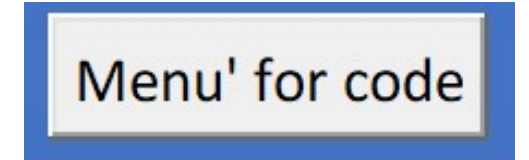

Than press [Code request for trial]

|       |                              | _ |
|-------|------------------------------|---|
| Menu' |                              | × |
|       | Request of code              |   |
|       | Code request for<br>Trial    |   |
|       | Payment done<br>Code request |   |
|       | Remember my data             |   |
|       | Home for work                |   |

**Select Your Country** 

| TEC.SOFTWARE ×                                                                | - □ ×<br>☆☆☺♡ |
|-------------------------------------------------------------------------------|---------------|
| TEC.SOFTWARE                                                                  |               |
| Administrative<br>sources<br>Official<br>estimates                            |               |
|                                                                               |               |
| Prease press button for send the mail and User if you agreed the conditions   |               |
| user Mario Turco                                                              |               |
| actual code T0000                                                             |               |
| Software Folder list                                                          |               |
| Country Selection -                                                           |               |
| Privacy I agreed You can save my data                                         |               |
| Sent                                                                          |               |
| REMARK: If You need change something close this form and repeat the procedure |               |

~

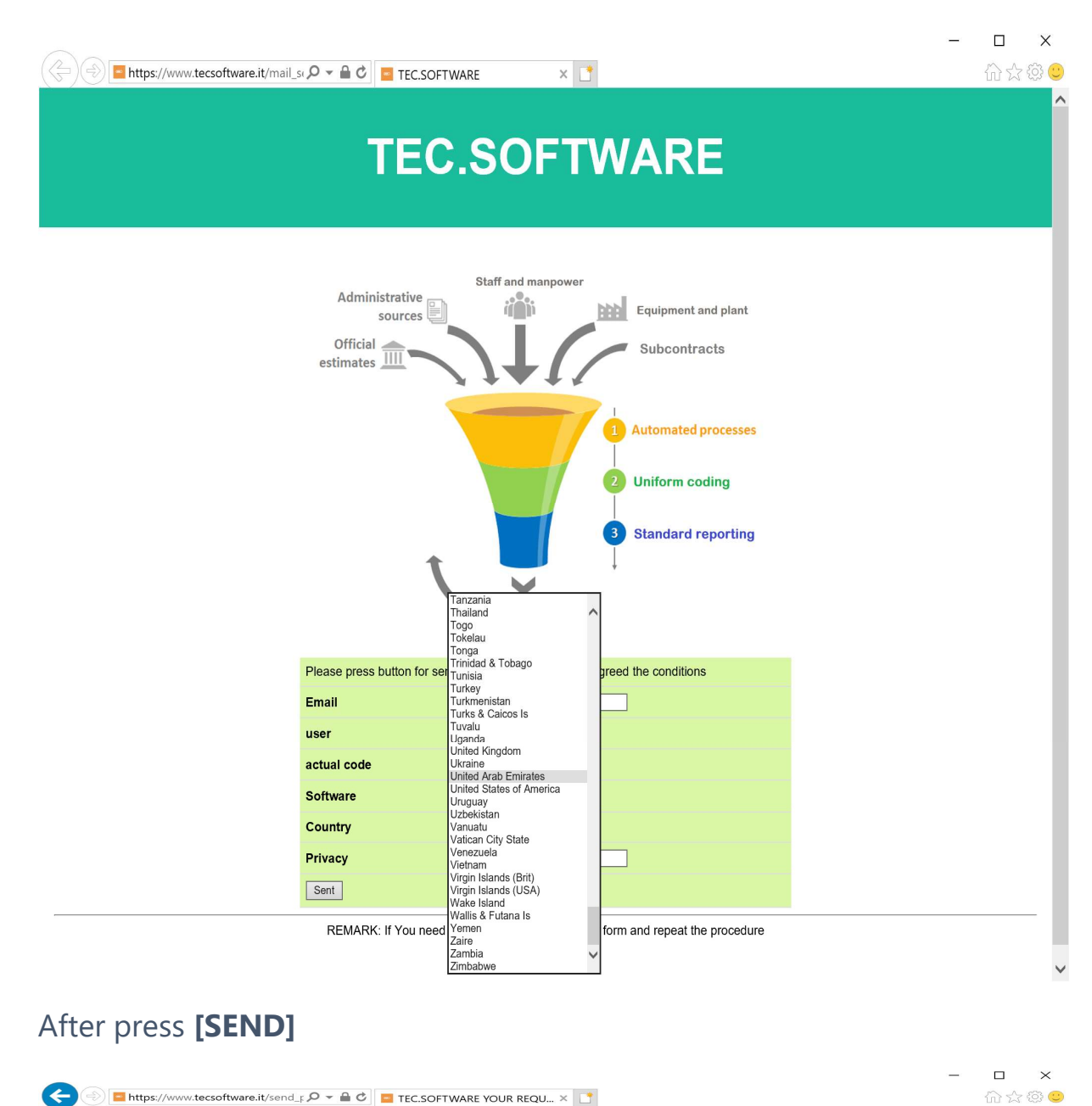

#### After press [SEND]

| + https://www.tecsoftware.it/send | L_F 𝒫 マ 🖴 ♂ 🔁 TEC.SOFTWARE YOUR REQU × 📑                                                   |                        | - | □ ×<br>☆☆☺ |  |  |  |  |  |
|-----------------------------------|--------------------------------------------------------------------------------------------|------------------------|---|------------|--|--|--|--|--|
| TEC.SOFTWARE                      |                                                                                            |                        |   |            |  |  |  |  |  |
|                                   | Software for data c                                                                        | ollection              |   |            |  |  |  |  |  |
|                                   | thanks for your request.                                                                   |                        |   |            |  |  |  |  |  |
|                                   | Your request                                                                               |                        |   |            |  |  |  |  |  |
|                                   | • User :                                                                                   | Mario Turco            |   |            |  |  |  |  |  |
|                                   | Code expired :                                                                             | тоооо                  |   |            |  |  |  |  |  |
|                                   | New code (copy and paste in the cell DS or click button [data refresh] in the Excel file); | T-W507                 |   |            |  |  |  |  |  |
|                                   | • Email :                                                                                  | myadderss@mydomain.com |   |            |  |  |  |  |  |
|                                   | Software :                                                                                 | Folder list            |   |            |  |  |  |  |  |
|                                   |                                                                                            |                        |   |            |  |  |  |  |  |
|                                   |                                                                                            |                        |   |            |  |  |  |  |  |

Now close the answer from the system the registration is Done.

## Now click the button [Data refresh]

| ₽ Search                                                                                                    |                                                                                              |                | Mario Turco 瀫 🖻           |  |  |  |  |
|----------------------------------------------------------------------------------------------------|----------------------------------------------------------------------------------------------|----------------|---------------------------|--|--|--|--|
| Review View He                                                                                                    | lp                                                                                           |                | 🖻 Share                   |  |  |  |  |
| Ruler       Formula Bar         Gridlines       Headings         Show       Zoom             Image: Show       Zoom             Image: Show       Zoom             Image: Show       Image: Show             Image: Show       Image: Show             Image: Show       Image: Show             Image: Show       Image: Show             Image: Show       Image: Show             Image: Show       Image: Show             Image: Show       Image: Show             Image: Show       Image: Show             Image: Show       Image: Show             Image: Show       Image: Show             Image: Show       Image: Show             Image: Show       Image: Show             Image: Show       Image: Show             Image: Show       Image: Show              Image: Show       Image: Show             Image: Show |                                                                                              |                |                           |  |  |  |  |
| If You need and set Job a back as On L                                                                                                    | 4<br>work without connection press button<br>as Off Line. Click in second time and go<br>ine | 5              | 6<br>after each variation |  |  |  |  |
| check or ask the co                                                                                                    | ode or press button                                                                          | Menu' for code | Data refresh              |  |  |  |  |
|                                                                                                    | Field for Input                                                                              | Period from    | to                        |  |  |  |  |
|                                                                                                    | TEC PLANNER<br>T-W507                                                                        | 03/22/2021     | 04/05/2021                |  |  |  |  |

## And You will receive your code and the period for use the trial free.

|                | Tec_Planner_                         | Montecarlo_web 🔻                                   | 2                  | Search                                          |                                                                   |                                   |                             |                                                    | Mar                                              | io Turco 日 I                  | <b>D</b> -       | o x                   |
|----------------|--------------------------------------|----------------------------------------------------|--------------------|-------------------------------------------------|-------------------------------------------------------------------|-----------------------------------|-----------------------------|----------------------------------------------------|--------------------------------------------------|-------------------------------|------------------|-----------------------|
| File Home Inse | rt Draw                              | Page Layout Formulas Da                            | ta Review          | View Hel                                        | p                                                                 |                                   |                             |                                                    |                                                  | යි Sha                        | re 🖓 Co          | mments                |
| Default        | v<br>∎≡ Options                      | Normal Page Break Page Custom Preview Layout Views | Ruler<br>Gridlines | Formula Bar<br>Headings                         | Zoom 100% Zoom                                                    | n to<br>tion Window               | range Freeze<br>All Panes v | Split D'Uev                                        | v Side by Side<br>chronous Scro<br>et Window Pos | elling<br>switch<br>Windows ~ | Macros<br>Macros |                       |
| AutoSave Off   | <b>) ~</b> ( <sup>2</sup> ~ <b>器</b> | <b>□</b>                                           |                    |                                                 |                                                                   |                                   |                             |                                                    |                                                  |                               |                  |                       |
| BECZ Y         |                                      |                                                    |                    |                                                 |                                                                   |                                   |                             |                                                    |                                                  |                               |                  | ~                     |
| NOC7           | JA I                                 | 2                                                  |                    |                                                 |                                                                   |                                   |                             | -                                                  |                                                  |                               | -                |                       |
| 1 2            |                                      | 3<br>Set Job as OFF LINE (aereo mode)              |                    | If You need w<br>and set Job a<br>back as On Li | 4<br>vork without connection<br>is Off Line. Click in seco<br>ine | n press button<br>and time and go |                             | 5                                                  | after                                            | 6<br>r each variation         | info@te          | csoftware<br>ere when |
| 2              | Menu                                 | u' registration Ctrl+m fo                          | or check or a      | ask the co                                      | ode or press b                                                    | utton                             |                             | Menu' for code                                     |                                                  | Data refresh                  | After Y          | ou can w              |
| 3              |                                      | Field                                              |                    | Field for Input                                 |                                                                   |                                   | Period from                 |                                                    | to                                               | the Sh                        | et Comr          |                       |
| 4              |                                      | Sofware (*)                                        |                    |                                                 | TEC PLA                                                           | NNER                              |                             | 03/22,                                             | /2021                                            | 04/05/2021                    |                  |                       |
| 5 B            |                                      | Your code (from syster                             | n)                 |                                                 | T-J7                                                              | /0                                |                             |                                                    |                                                  |                               |                  |                       |
| 6              |                                      | User (from your syst                               | em)                |                                                 | Mario 1                                                           | Turco                             |                             |                                                    |                                                  |                               |                  |                       |
| 7              |                                      | Mail only first time                               | (*)                |                                                 | myadderss@my                                                      | domain.com                        |                             | You can work now.                                  | Go to the Sh                                     | neet [Order & Se              |                  |                       |
| 8              |                                      | contact: info@tecsoftware.                         | it                 | (*) ne                                          | cessary for ask the                                               | code or refresh                   | data                        | linfo@toccoftwara.it                               | · Planca anta                                    | -<br>-                        |                  |                       |
| 9<br>10<br>11  | Now                                  |                                                    | 03/22/2021         | lf You don't                                    | remember code in                                                  | sert Mail and So                  | ftware and                  | re mail address and<br>Ctrl+m<br>(only first time) | open Menu'                                       | or                            |                  |                       |
| 12             | Your sta                             | itus                                               |                    |                                                 | Field from [                                                      | atabase                           |                             |                                                    | _                                                |                               | For              | request ti            |
| 13             |                                      | Type of software                                   |                    | Trial                                           |                                                                   |                                   |                             |                                                    | 1) In                                            | n the cell D7 inser           | your mail        | address               |
| 14             |                                      | Code                                               |                    | T-J7V0                                          |                                                                   |                                   |                             |                                                    | 2) Pi                                            | ress Button Menu              | for Code         |                       |
| 15             |                                      | Email                                              |                    | myadders                                        | s@mydomain.c                                                      | om                                |                             |                                                    | 3) fc                                            | or Trial ask code f           | or use 14 da     | iys                   |
| 16             |                                      | Name                                               |                    |                                                 |                                                                   |                                   |                             |                                                    | 4) at                                            | fter this period if           | you want bi      | uy, send a            |
| 17             |                                      | Surname                                            |                    |                                                 |                                                                   |                                   |                             |                                                    | 5) Ye                                            | ou will receive co            | de immedia       | tely                  |
| 18             |                                      | user                                               |                    | Mario Turco                                     |                                                                   |                                   | 6) al                       | fter each action p                                 | ress Data re                                     | fresh                         |                  |                       |
| 19             |                                      | Software                                           |                    | TEC PLANN                                       | NER                                                               |                                   |                             |                                                    |                                                  |                               |                  |                       |
| 20             |                                      | Country                                            |                    | Austria                                         |                                                                   |                                   |                             |                                                    |                                                  |                               |                  |                       |
| 21             |                                      | Amount paid                                        |                    |                                                 |                                                                   |                                   | -                           |                                                    |                                                  |                               |                  |                       |
| 22             |                                      | Date request                                       |                    |                                                 |                                                                   | 03                                | /22/2021                    |                                                    |                                                  |                               |                  |                       |
| Licence Co     | de&Period                            | veek_day_vacation Data_Input                       | Copy Schedul       | e Schedule_                                     | Amount Schedule                                                   | ▲ (+) : 🚺                         |                             |                                                    |                                                  |                               |                  | •                     |
|                |                                      |                                                    |                    |                                                 |                                                                   |                                   |                             |                                                    | ± l                                              | ▣ 씬                           |                  | - + 100%              |

(Remark: in some case info@tecsoftware.it will send confirmation to your mail address. In case of mistake your account not working more.)

Now You can work normally for the period fixed.

Is You decide to buy the software click the button [Menu' for code] and click **[Payment Done Code Request]**.

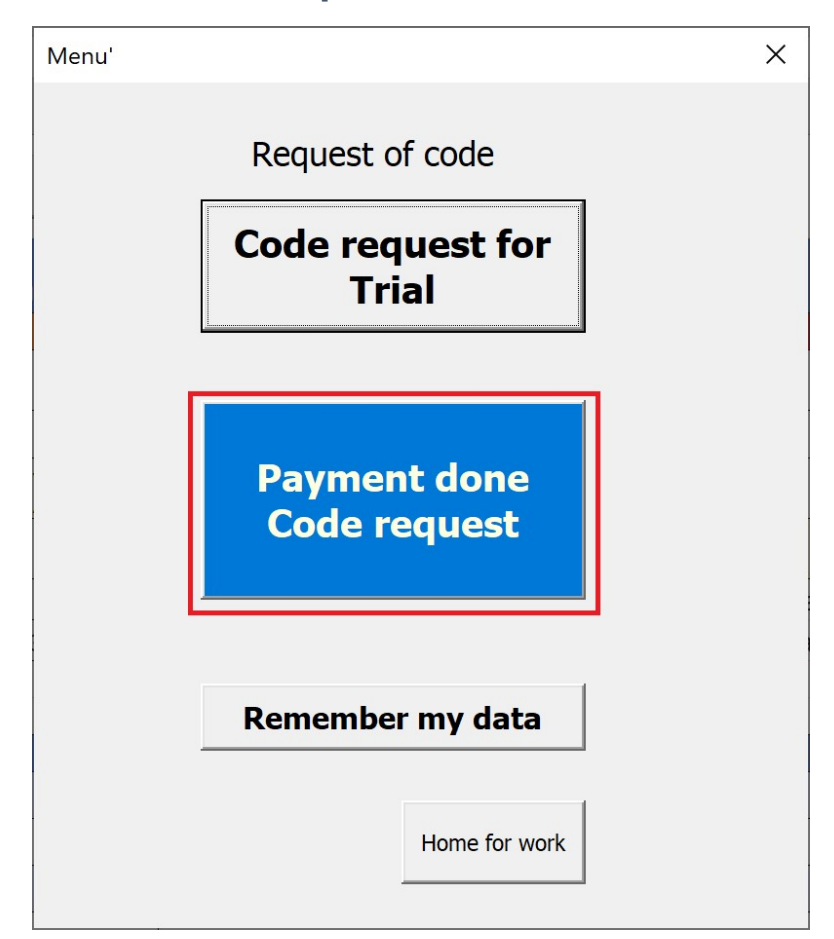

The system open Explorer and ask to You Name, Surname and some data about your payment.

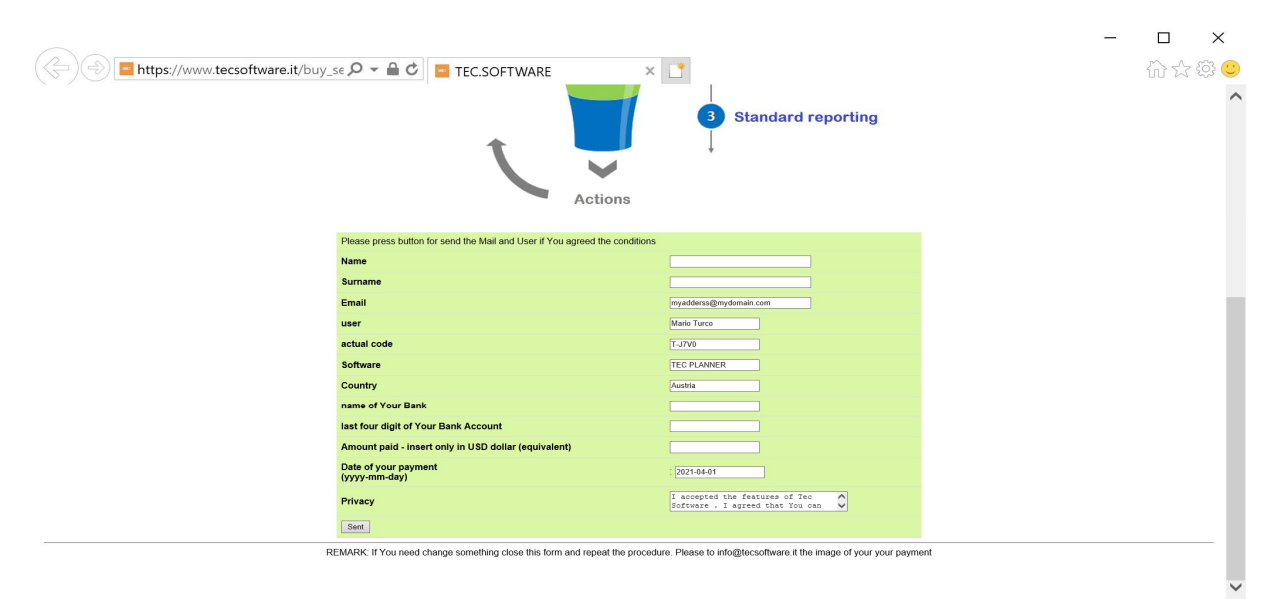

## Insert data and click [SEND]

| Https://www.tecsoftware.it/buy_ | ר אין אין אין אין אין אין אין אין אין אין                                                |                        |  | _ | □<br>公☆ | ×<br>않: |  |  |
|---------------------------------|------------------------------------------------------------------------------------------|------------------------|--|---|---------|---------|--|--|
|                                 | TEC.SOFTWA                                                                               | RE                     |  |   |         |         |  |  |
| Software for data collection    |                                                                                          |                        |  |   |         |         |  |  |
|                                 | thanks for your request.                                                                 |                        |  |   |         |         |  |  |
|                                 | Your request                                                                             |                        |  |   |         |         |  |  |
|                                 | Name :                                                                                   | Mario                  |  |   |         |         |  |  |
|                                 | Sumame :                                                                                 | Turco                  |  |   |         |         |  |  |
|                                 | Amount paid (equivalent un USD dollar):                                                  | 300                    |  |   |         |         |  |  |
|                                 | Bank & Last 4 Digit of your bank-account :                                               | UBI (&896)             |  |   |         |         |  |  |
|                                 | • User :                                                                                 | Mario Turco            |  |   |         |         |  |  |
|                                 | Code expired :                                                                           | T-J7V0                 |  |   |         |         |  |  |
|                                 | New code (copy and paste in the cell D5 or click button (data retreat) in the Excel Ha). | B-U710                 |  |   |         |         |  |  |
|                                 | Email :                                                                                  | myadderss@mydomain.com |  |   |         |         |  |  |
|                                 | Software :                                                                               | TEC PLANNER            |  |   |         |         |  |  |
|                                 | Thanks : From now You can Use for one year.                                              |                        |  |   |         |         |  |  |

# You can close this template and in the Excle Sheet click [Data refresh]

|                   |                            | Tec_Plann  | er_Montecarlo_web 🝷                                        | Q                             | Search                  |                                   |                                       |                                               |                                                           | Mario Turco 🏽 🎆                      | 园 – O X                           | k   |
|-------------------|----------------------------|------------|------------------------------------------------------------|-------------------------------|-------------------------|-----------------------------------|---------------------------------------|-----------------------------------------------|-----------------------------------------------------------|--------------------------------------|-----------------------------------|-----|
| File              | Home Inse                  | t Draw     | Page Layout Formula                                        | s Data Review                 | View He                 | lp                                |                                       |                                               |                                                           | ල් Sha                               | are 🛛 🖓 Comments                  | ]   |
| Default<br>🗄 Keep | 또 Exit 작 New<br>Sheet View | ∎≡ Options | Normal Page Break Page<br>Preview Layout<br>Workbook Views | Custom<br>Views Gridlines Sho | Formula Bar<br>Headings | Zoom 100% Zoom to<br>Selection    | New Arrange Freez<br>Window All Panes | Split □<br>e □ Hide □<br>~ □ Unhide 0<br>Wind | 10 View Side by<br>10 Synchronou<br>10 Reset Windo<br>low | y Side<br>s Scrolling<br>ow Position | Macros                            | ~   |
| AutoSave          | • off) 📙 🤘                 | ) ~ Q ~    | # □ ⊽                                                      |                               |                         |                                   |                                       |                                               |                                                           |                                      |                                   |     |
| D7C4              |                            |            |                                                            |                               |                         |                                   |                                       |                                               |                                                           |                                      |                                   |     |
| R7C4              |                            | J.         | nyadderss@mydomam.                                         | com                           |                         |                                   |                                       |                                               |                                                           | 1                                    | - 1                               | Ì   |
| 1                 | 2                          |            | 3                                                          |                               | If You need             | 4<br>work without connection pres | is hutton                             | 5                                             |                                                           | 6                                    | 7 8                               | Ĥ   |
|                   |                            |            | Set Job as OFF LINE (aere                                  | o mode)                       | and set Job             | as Off Line. Click in second tir  | me and go                             |                                               |                                                           |                                      | info@tecsoftware                  |     |
| 1                 |                            |            |                                                            |                               | Duck do on t            |                                   |                                       |                                               |                                                           | after each variation                 | click here when<br>changed data.  |     |
| 2                 |                            | Me         | nu' registration Ctrl                                      | +m for check or               | ask the c               | ode or press butte                | on                                    | Menu for co                                   | be                                                        | Data refresh                         | After You can w<br>the Sheet Comr |     |
| 3                 |                            |            | Field                                                      | 4.4.3                         |                         | Field for Input                   |                                       | Period                                        | from                                                      | to                                   |                                   |     |
| 4                 |                            |            | Sofware                                                    | (*)                           |                         | TEC PLANN                         | IER                                   | 03                                            | 3/22/2021                                                 | 03/27/2022                           |                                   |     |
| 5 B               |                            |            | Your code (from                                            | i system)                     |                         | B-U7I0                            |                                       |                                               |                                                           |                                      |                                   |     |
| 6                 |                            |            | User <mark>(</mark> from you                               | r system)                     |                         | Mario Tur                         | со                                    |                                               |                                                           |                                      |                                   |     |
| 7                 |                            |            | Mail only first                                            | time(*)                       |                         | myadderss@mydoma                  | ain.com                               | You can work                                  | now. Go to t                                              | he Sheet [Order & Se                 |                                   |     |
| 8                 |                            |            | contact: info@tecs                                         | oftware.it                    | (*) ne                  | ecessary for ask the code         | e or refresh data                     | info @to conft                                |                                                           |                                      |                                   |     |
| 9                 |                            | Now        |                                                            | 03/22/2021                    | If You don't            | remember code insert              | Mail and Software an                  | re mail addres                                | s and open M                                              | lenu' or                             |                                   |     |
| 10                |                            |            |                                                            |                               |                         |                                   |                                       | Ctrl+m<br>(only first tim                     | ne)                                                       |                                      |                                   |     |
| 11                |                            | Your       | status                                                     |                               |                         | Field from Datab                  | ase                                   | (****) *** ***                                | ,                                                         |                                      | For request t                     |     |
| 13                |                            |            | Type of softw                                              | vare                          | Bought                  |                                   |                                       |                                               |                                                           | 1) In the cell D7 inse               | t your mail address               |     |
| 14                |                            |            | Code                                                       |                               | B-U7I0                  |                                   |                                       |                                               |                                                           | 2) Press Button Men                  | u' for Code                       |     |
| 15                |                            |            | Email                                                      |                               | myadders                | ss@mydomain.com                   |                                       |                                               |                                                           | 3) for Trial ask code f              | or use 14 days                    |     |
| 16                |                            |            | Name                                                       |                               | Mario                   |                                   |                                       |                                               |                                                           | 4) after this period if              | you want buy, send a              |     |
| 17                |                            |            | Surname                                                    |                               | Turco                   |                                   |                                       |                                               |                                                           | 5) You will receive co               | de immediately                    |     |
| 18                |                            |            | user                                                       |                               | Mario Tur               | rco                               |                                       |                                               |                                                           | 6) after each action p               | oress Data refresh                |     |
| 19                |                            |            | Software                                                   |                               | TEC PLAN                | NER                               |                                       |                                               |                                                           |                                      |                                   |     |
| 20                |                            |            | Country                                                    |                               | Austria                 |                                   |                                       |                                               |                                                           |                                      |                                   |     |
| 21                |                            |            | Amount pa                                                  | id                            |                         |                                   | 300.00                                |                                               |                                                           |                                      |                                   |     |
| 22                |                            |            | Date reque                                                 | st                            |                         |                                   | 03/22/202                             | 1                                             |                                                           |                                      |                                   | -   |
| < <b>F</b>        | Licence Co                 | e&Period   | week_day_vacation Data                                     | a_Input Copy Schedu           | le Schedule             | _Amount Schedule_A                | + : •                                 |                                               |                                                           |                                      | •                                 |     |
|                   |                            |            |                                                            |                               |                         |                                   |                                       |                                               | ET                                                        | I I I I                              | + 1009                            | 201 |

Now You can work normally. Good Job